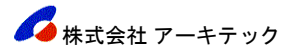

## ランタイムファイル インストール手順

I) ランタイムファイルのインストールを行います。エクスプローラから保存先のフォルダを開き、ダウンロードした「TetuRuntime\_InetChecker.zip」をダブルクリックしてください。 「¥TetuRuntime\_InetChecker」フォルダが表示されます。「¥TetuRuntime\_InetChecker」をダブルクリックしてください。

| Architec                                     |    |        | ×       | +          |          |           |         |        |     |         |      |    |
|----------------------------------------------|----|--------|---------|------------|----------|-----------|---------|--------|-----|---------|------|----|
| ① 新規作成 ~                                     | *  | D      | l       | <u>(</u> ) | ¢        | Ŵ         | ↑↓      | 並べ替え 〜 | ≡   | 表示 ~    |      |    |
| $\leftarrow \rightarrow \checkmark \uparrow$ | -  | < ローカル | ディスク (0 | i:) → Do   | ownLoadS | öoft > Aı | rchitec | ~      | С   | Archite | cの検索 |    |
| 📒 DownLoadSo                                 | ft |        |         | 名          | 前        |           | ^       |        |     | 更新日時    |      | 種類 |
| 📒 Architec                                   |    |        |         |            | - TetuRu | ntime_Ine | tChecke | er.zip | • 5 | 「ブルク    | リック  | 圧縮 |
| 📒 SP_Tetu                                    |    |        |         |            |          |           |         |        |     |         |      |    |
| T2ASP                                        |    |        |         |            |          |           |         |        |     |         |      |    |

|   | TetuRuntime_InetChecker.zip × +       |    |           |          |                     |          |             |           |      |           |                     |            |     |
|---|---------------------------------------|----|-----------|----------|---------------------|----------|-------------|-----------|------|-----------|---------------------|------------|-----|
| ÷ | 新規作成 ~                                | *  | ŋ         | []       | <b>(</b> <u></u> ]) | ¢        | Û           | ↑↓ 並べ替え ~ | ☰ 表示 | τ×        | ( <mark>6</mark> đ/ | て展開        |     |
| ÷ | $\rightarrow$ $\checkmark$ $\uparrow$ |    | < Archite | c → Tetu | uRuntime            | _InetChe | cker.zip    | ~         | C    | etuRuntii | me_InetCl           | hecker.zip | の検索 |
|   | 📒 DownLoadSo                          | ft |           |          | 名                   | 前        | ^           |           | 種類   |           |                     | 圧縮サ        | イズ  |
|   | 📒 Architec                            |    |           |          | 6                   | TetuRu   | intime_Inet | Checker   | ダブルク | フリック      | 2                   |            |     |
|   | 📒 SP_Tetu                             |    |           |          |                     |          | _           |           |      |           |                     |            |     |

2) ファイル内が表示されますので、「¥setup.exe」をダブルクリックしてください。

| TetuRuntime_InetChecker × +                  |    |               |            |          |             |      |        |        |         |                    |
|----------------------------------------------|----|---------------|------------|----------|-------------|------|--------|--------|---------|--------------------|
| ① 新規作成 ~                                     | *  | 0 0           | <u>(</u> ) | Ŕ        | Ŵ           | ∕∿   | 並べ替え 〜 | ≣₹     | €示 ∨    | 🕞 すべて展開            |
| $\leftarrow \rightarrow \checkmark \uparrow$ | *  | TetuRuntime_l | netC >     | TetuRunt | ime_InetChe | cker | ~      | С      | TetuRur | ntime_InetCheckerの |
| 📒 DownLoadSo                                 | ft |               | 4          | (前       | ^           |      |        | 種類     |         | 圧縮                 |
| 🚞 Architec                                   |    |               |            | InetChe  | ecker.msi   |      |        | Window | ws インス  | ヽーラー パッ            |
| 🚞 SP_Tetu                                    |    |               |            | setup.e  | xe          | →    | ダブルク   | リック    | ション     |                    |
| T2ASP                                        |    |               |            |          |             | L    |        |        |         |                    |

しばらくすると「InetChecker セットアップ」画面が表示されます。以下の画面が表示されます。
次へボタンをクリックしてください。

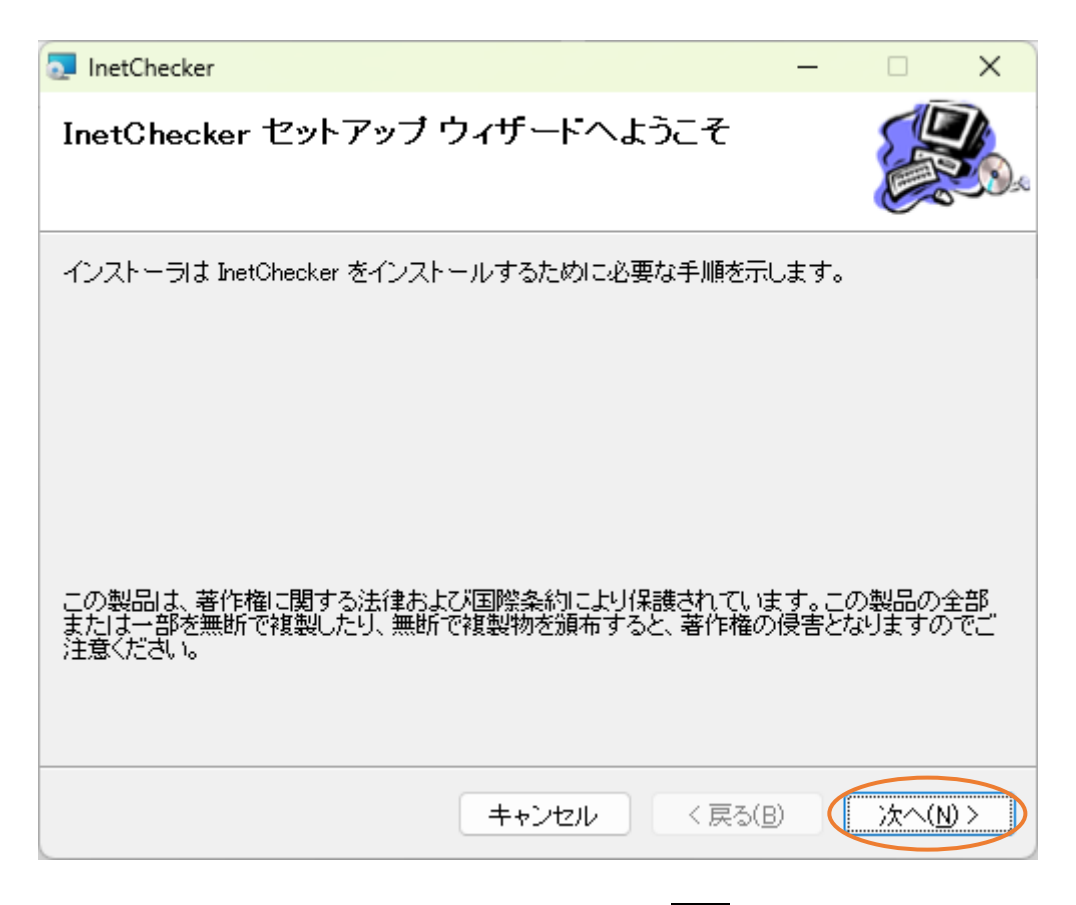

4) インストールフォルダの選択画面が表示されます。このまま次へボタンをクリックしてください。

| 2 InetChecker                                                                                                    | _            |                          | ×                 |
|----------------------------------------------------------------------------------------------------|--------------|--------------------------|-------------------|
| インストール フォルダの選択                                                                                                   |              |                          |                   |
| インストーラは次のフォルダへ InetChecker をインストールします。<br>このフォルダにインストールするには[次へ]をクリックしてください。別<br>ルするには、アドレスを入力するか[参照]をクリックしてください。 | のフォ、         | ルダにインフ                   | ₹۲-               |
| フォルダ(E):<br>C:¥Program Files (x86)¥Architec¥InetChecker¥                                                         |              | 参照( <u>R</u> )<br>ディスク領域 | <br>(( <u>D</u> ) |
| InetChecker を現在のユーザー用か、またはすべてのユーザー用にインス<br>● すべてのユーザー(E)<br>○ このユーザーのみ( <u>M</u> )                               | トールし         | ます:                      |                   |
| キャンセル く戻る(                                                                                                    | ( <u>B</u> ) | )次へ()                    | V) >              |

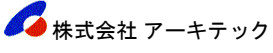

5) インストールの確認画面が表示されます。このまま次へボタンをクリックしてください。

| 2 InetChecker                  | -                | - |               | × |
|--------------------------------|------------------|---|---------------|---|
| インストールの確認                      |                  |   |               |   |
| InetChecker をインストールする準備ができました。 |                  |   |               |   |
| [次へ]をクリックしてインストールを開始してください。    |                  |   |               |   |
|                                |                  |   |               |   |
|                                |                  |   |               |   |
|                                |                  |   |               |   |
|                                |                  |   |               |   |
|                                |                  |   |               |   |
|                                |                  |   |               |   |
|                                |                  |   |               |   |
|                                |                  |   |               |   |
| キャンセル                          | < 戻る( <u>B</u> ) |   | )次へ( <u>N</u> |   |

6)しばらくすると、一瞬画面が暗くなり、ユーザーアカウント制御画面が開きます。 「プログラムを続行するには…」や「次の不明な発行元からの…」の様なメッセージが表示されます。 続行、もしくははいボタンをクリックしてください。

| <sup>ユーザー アカウント制御</sup> ×<br>この不明な発行元からのアプリがデバイスに変更を加<br>えることを許可しますか?                                                 |
|----------------------------------------------------------------------------------------------------|
| C:¥Users¥Yamaoka¥AppData¥Local¥Temp<br>¥Temp1_TetuRuntime_InetChecker.zip<br>¥TetuRuntime_InetChecker¥InetChecker.msi |
| 発行元: 不明<br>ファイルの入手先: このコンピューター上のハード ドライブ<br>詳細を表示                                                                     |
| はい いいえ                                                                                                    |

7) インストールが開始されます。インストールが正常に終了すると、以下の画面が表示されます。 閉じるボタンをクリックし、終了してください。

| InetChecker                                         |       |                  | _ |       | ×            |
|-----------------------------------------------------|-------|------------------|---|-------|--------------|
| インストールが完了しました                                       | 0     |                  |   |       | <b>&amp;</b> |
| InetChecker は正しくインストールされま<br>終了するには、 [閉じる]をクリックしてく; | ださい。  |                  |   |       |              |
|                                                     | キャンセル | < 戻る( <u>B</u> ) |   | 閉じる(( |              |

以上で、ランタイムファイルのインストールは終了です。